## CÓMO ACCEDER A NUESTRO CORREO INSTITUCIONAL

- 1. Lo primero que hemos de hacer es abrir la página web de <u>Educacyl</u> (<u>https://www.educa.jcyl.es/es</u> lo más fácil es que hagáis click en este enlace para que os redirija directamente a ella).
- 2. Hacemos click en el icono azul con un candidato de la parte superior derecha donde pone "**Acceso privado**".

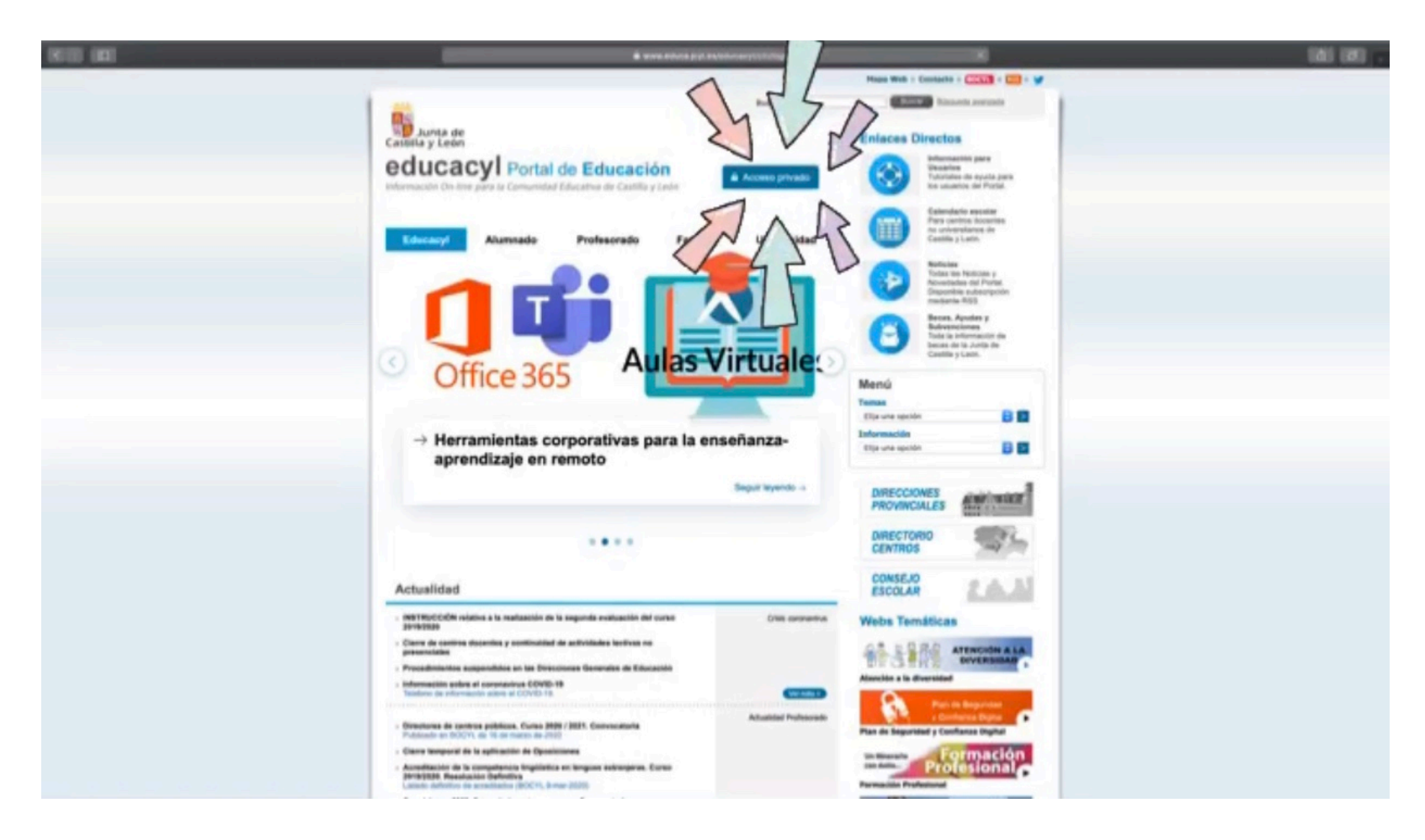

## CÓMO ACCEDER A NUESTRO CORREO INSTITUCIONAL

- 3. En esta nueva pantalla tenemos dos campos a rellenar:
  - A. El primero es el **usuario**, donde habremos de escribir la dirección del email institucional que tengamos cada uno. Si no os acordáis cuál es, <u>podéis consultarlo aquí</u>. ¡Estáis por orden alfabético!.
  - B. En el segundo tendréis que meter la **contraseña** personal de cada uno. Ya se os entregó a todos al comienzo de Primaria una hoja donde constaba, además del usuario, vuestra contraseña —que quizás cambiaseis tras vuestro primer acceso—. De no recordarla habréis de llamar al teléfono del Colegio (987 310 229) <u>hasta el jueves, 2 de abril, en horario de 9:00 a 11:00 de la mañana</u>, para que os demos una nueva.

Después de esto, simplemente haced click en el botón de "**Iniciar sesión**" para entrar en vuestra zona personal.

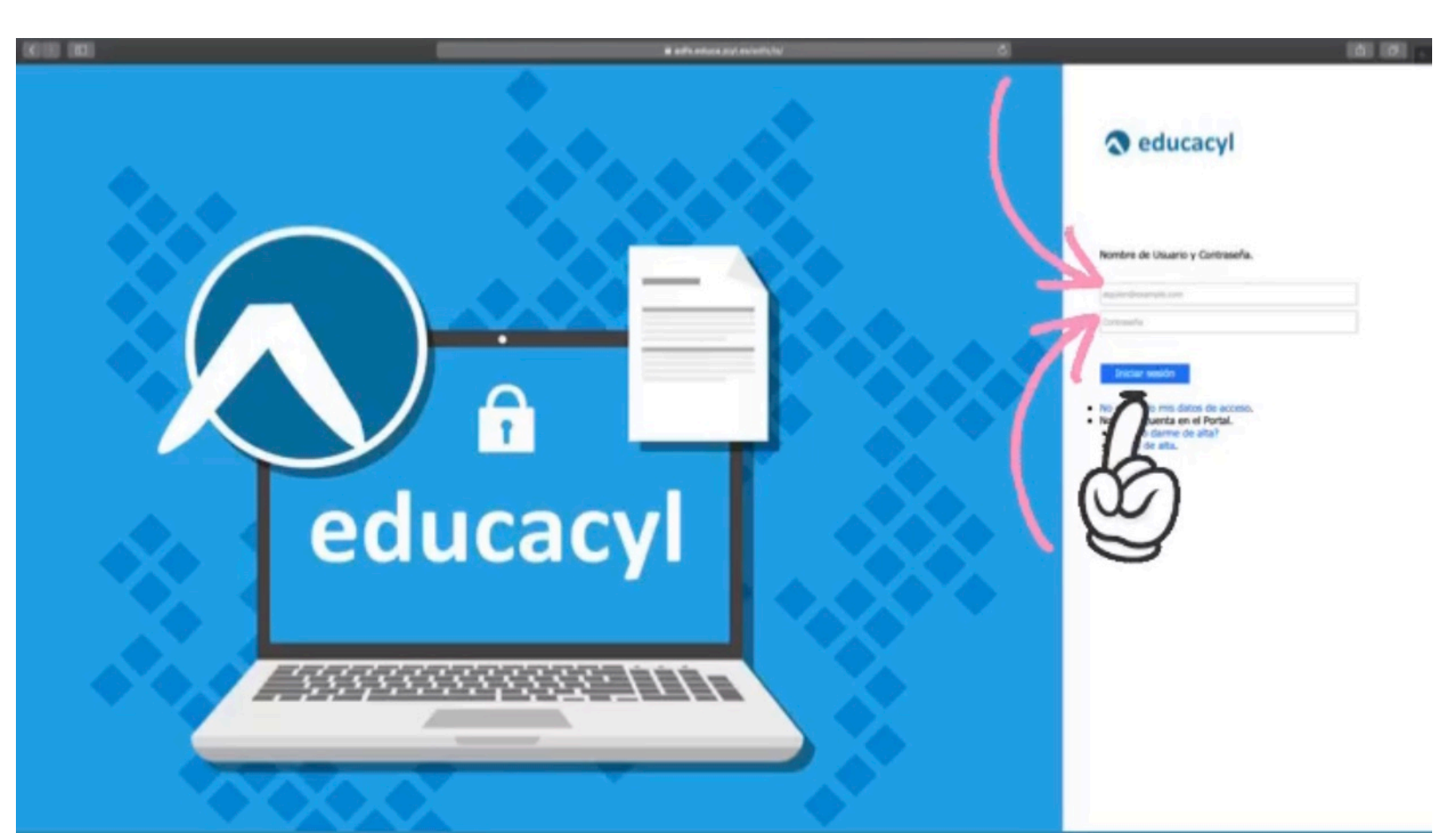

## CÓMO ACCEDER A NUESTRO CORREO INSTITUCIONAL

4. Aquí ya estaréis en vuestra "zona de usuario", donde, entre otras herramientas, encontraréis en primera instancia el icono de "**Correo Electrónico - Acceso web**". Clickad sobre éste porque es allí donde vuestro tutor/a os enviará las notas de este 2ª trimestre.

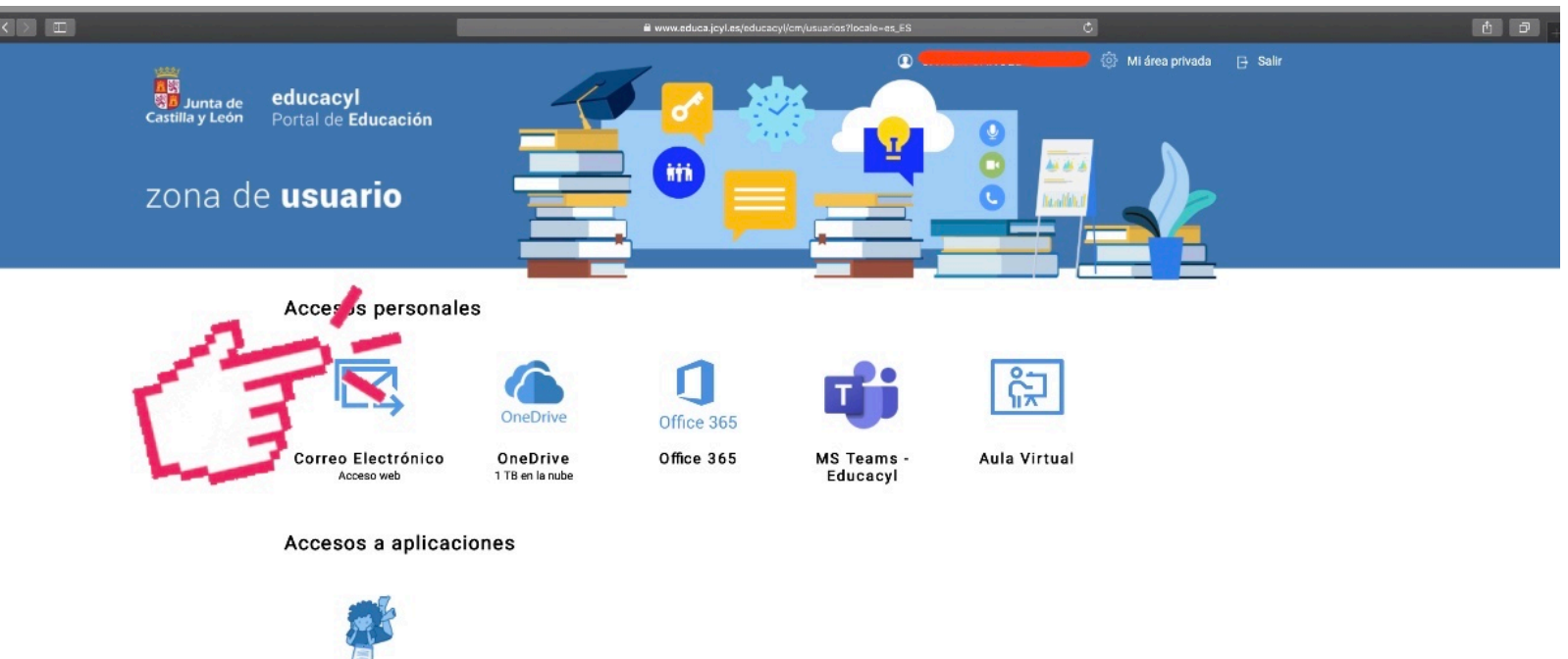

LEOCYL Biblioteca Escolar CyL

Otros accesos

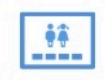